1、在开户成功界面上点击"绑定银行卡",或点击账户中左侧边栏"银行卡管

#### 理",进入绑卡界面。

| 1.身份核实 🗸 |           | 2.交易设置 🖌     |        | 3.开户成功 |
|----------|-----------|--------------|--------|--------|
|          | 恭 📎       | 喜您成功开通网_     | 上交易账户! |        |
|          | ③马上绑定银行卡, | 即可享受专属理财增值服务 | •      |        |
|          | 绑定银行卡     | 进入基金超市       | 我的账户   |        |
|          |           |              |        |        |

#### 2、点击"新增银行卡"。

| 2 个人信息  | 银行卡管理        |                 |            |     |             |
|---------|--------------|-----------------|------------|-----|-------------|
| 💼 银行卡管理 | + 新增银行卡      | <u>募表</u> 四折 限5 | 单笔100万 单日1 | 00万 | 修改银行卡 删除银行卡 |
| 安全设置    | 中国工商银行 设为默认卡 | 银行卡功能           | 默认银行卡      | 不是  |             |
| 會 空间管理  |              |                 | 万家线包取现     | 支持  |             |
|         | 62011        |                 | 万家钱包快速取现   | 支持  |             |
| 堂 邀请    |              |                 | 定投         | 支持  |             |
|         | 通联           |                 | 电话委托交易     | 支持  |             |
|         |              |                 | 预约交易       | 专捕  |             |

### 3、跳转页面将提示您选择银行卡,填写正确的银行卡卡号以及输入第三步中设

#### 置的登录密码,此密码将成为日后万家基金官网的交易密码。

| 持卡人:  | 周報報                           |   | (C) f @ 46.49<br>Anna in comma                                        |
|-------|-------------------------------|---|-----------------------------------------------------------------------|
|       |                               |   | 1.本公司与通联支付网络服务股份有限公司(简称"通联")合作开通此                                     |
| 证件号:  | <b>身份证 3302821991****0066</b> |   | 银行通道的基金网上交易支付业务。                                                      |
|       | •                             |   | 2.中国银行卡单笔认/申购金额不超过500万,日交易额不超过1000万。                                  |
| 发卡银行: | 中国银行   网银                     | • | 3.开通网上交易后,系统会将投资者的银行卡与基金交易账号绑定,该<br>组织上均量机造水进行同上基本本目标,AN语和主任[上图4/4 b] |
| += -  | 888888888888888888888         |   | 银行卡特港夜灾省进行内上量玉火汤唯一的理联文内L中国银行卡」。<br>4 宮白网上由助非货币其余的惠室结一款各其余小去惠定的4折收取,借  |
| 1.21  |                               |   | 事后憲室若低于0.6%的按照0.6%计算,若基金便由购惠室等于或低于                                    |
| 交易密码: |                               |   | 0.6%,则按原费率执行。交易费率                                                     |
|       |                               |   | 5.请输入/选择与您在银行开户时身份证位数一致的证件号码进行验证。                                     |
|       | 添加。這回                         |   | 6.必须排定手机号。                                                            |
|       |                               |   | 7.霜开通银联在线支付功能。                                                        |
|       |                               |   | 8.中国銀行客服电话: 95566                                                     |
|       |                               |   | 《錦卡描南》                                                                |

4、点击"添加", 页面将自动弹出中国银行绑卡验证界面, 若没有自动跳转, 请

按下图提示操作。

| 银行卡验证 |                              | $\otimes$ |
|-------|------------------------------|-----------|
|       | 请在新打开的页面完成验证                 |           |
|       | 如未弹出验证页面,请 <mark>点击打开</mark> |           |
|       | 完成验证后请根据您的情况点击下面的按钮          |           |
|       | 验证成功 遇到问题                    |           |
|       | 建议您在验证成功前保留本页面               |           |

## 5、输入网银登陆用户名、密码,进入下一步。

| 客户身份认证信息              | 第一步 登录                                                                               | 第二步 确认个人信息                             | $\rightarrow$ | 第三步 输证成功 |
|-----------------------|--------------------------------------------------------------------------------------|----------------------------------------|---------------|----------|
| 商户名称: 通联支付(基金)        | 揭示说明:首次使用本制                                                                          | 《登录时,请先下账并安装 <u>Windows</u> 或 <u>M</u> | 15 "安全控件",并重度 | 到范幕。     |
| 客户姓名: 图 图 图           | 用户名:                                                                                 | 请输入网上银                                 | 行登录用户名,注意区    | 分大小写。    |
| 证件类型: 身份证             | 图9:                                                                                  | <b>湖</b> 第人世纪24                        | 上银行登录图例,注意    | 还分天小号。   |
| 证件号码: 1424*******0021 |                                                                                      |                                        |               |          |
| 支付账户: 6216******4359  | 1.使用理财直付服务,须事先开通中行网上银行,并在网银中引                                                        | 开通储蓄卡或准贷记卡的"理财直付"功能。                   |               |          |
|                       | <ol> <li>您在商户网站绑定的银行卡号须为已开通理财富付功能的银行</li> <li>如果您尚未开通网上银行,请先携带本人有效身份证件和储制</li> </ol> | 5米。<br>曹卡到中国银行营业风点申请开通风上银行制            | 骑.            |          |
| 登录网上银行                | <ol> <li>如果認識未开通阿上银行,還先携带本人有效身份还件和儲置</li> <li></li></ol>                             | 曹卡到中国银行营业网点申请并通网上银行制<br>器使用。<br>       | 长劳。           |          |

# 6、您可以选择通过"手机交易码"或者"动态口令+手机交易码"进行验证,

以前者为例。

| 用一步 | br D    | 第二步 确认个人信息         |              | 第三步 验证成功 |
|-----|---------|--------------------|--------------|----------|
|     |         | 尊敬的                | 为:           |          |
|     | 请核实上述信息 | 与您在我行网上银行中预留的欢迎信   | 息一致,以鉴别假冒网站。 |          |
|     | 寬户      | 名称: 清联支付(基金)       |              |          |
|     | 春户      | 姓名:                |              |          |
|     | 证(4     | 类型:身份证             |              |          |
|     | 证件      | 号码: 1424*****0021  |              |          |
|     | 支付      | 账户: 6216*****4359  |              |          |
|     | 法法将办众   |                    | 「口会」、千切な夏风   |          |
|     | 用边开文主   | .136: 0 3460 0 440 | ALC TURNIN   |          |
|     |         | 确定                 |              |          |
|     |         |                    |              |          |

7、输入手机短信验证码,点击确定。

| 第一步 登录 | 第二步 确认个人信息                                                                          | 第三步 验证成功                 |
|--------|-------------------------------------------------------------------------------------|--------------------------|
|        | 導致的 感動 您的预留信息为:<br>请核实上述信息与您在我行网上银行中预留的欢迎信息一致,以鉴别                                   | 发誓何站。                    |
|        | 南户名称: 通联支付(基金)<br>春户姓名:<br>证件类型: 身份证<br>证件等码: 1424******0021<br>支付账户: 6216*****4359 |                          |
|        | 请输入手机交易码:                                                                           | <b>黑码坦信。</b><br>机处于正常快志。 |

8、签约成功。

.... .

| 客户姓名: | and the second second se |  |  |
|-------|----------------------------------------------------------------------------------------------------|--|--|
| 商户名称: | 通联支付(基金)                                                                                                    |  |  |
| 证件类型: | 身份证                                                                                                    |  |  |
| 证件号码: | 1424*****0021                                                                                                    |  |  |
| 支付账户: | 6216*****4359                                                                                                    |  |  |
| 账户别名: | 长城电子借记卡                                                                                                    |  |  |
| 账户类型: | 长城电子借记卡                                                                                                    |  |  |
| 认证日期: | 2015/06/02                                                                                                    |  |  |